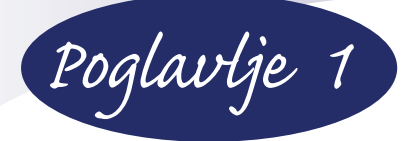

# ŠTA JE NOVO U WINDOWSU 8

Microsoft Windows 8 osma je generacija svetskog najpopularnijeg operativnog sistema za stone i prenosive računare. Tablični (tablet) računari i pametni telefoni su kao nikada pre povećali broj korisnika računara. Windows 8 je prvi operativni sistem koji je dizajniran da objedini standardne kućne stone i prenosive (laptop) računare sa tabličnim računarima i pametnim telefonima. Takođe, funkcije Windows 8 veoma su slične onim na Windows Mobile 8 operativnom sistemu, novom sistemu Microsoft Windowsa za pametne telefone.

Ono što čini Windows 8 tako interesantnim nije samo nova korisnička radna površina osetljiva na dodir, već da je on zapravo moćniji sistem od svog prethodnika, Windowsa 7. Na neki način, Windows 8 je operativan sistem koji u sebi ima dva operativna sistema. Za pregled multimedijalnog sadržaja, svakodnevnog pretraživanja na vebu, standardni Windows 8 korisnički interfejs sa živim pločicama je više nego lak i funkcionalan za korišćenje. Takođe, kada god želite da napravite, promenite ili da upravljate vašim sistemom ili njegovim sadržajem, bićete uvek na par pritisaka na neki od tastera miša (klikova) od njega. Pored toga, možete koristiti i brzu pretragu tekstom u već poznatim unapređenim Windows alatima za stone računare.

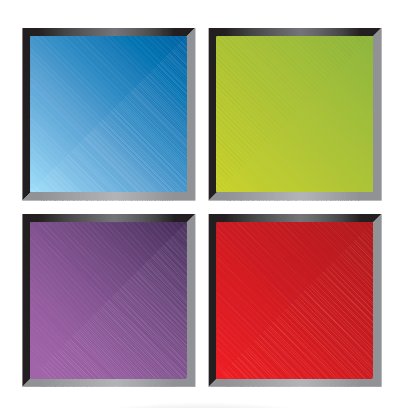

Windows 8 Start početni ekran omogućuje živo ažuriranje i obezbeđuje brz pristup elektronskoj pošti, vestima iz sveta, pretrazi na vebu i računaru, fotografijama i drugim programima. Prebacivač vam omogućuje da se jednostavno i prebacujete između aktivnih programa.

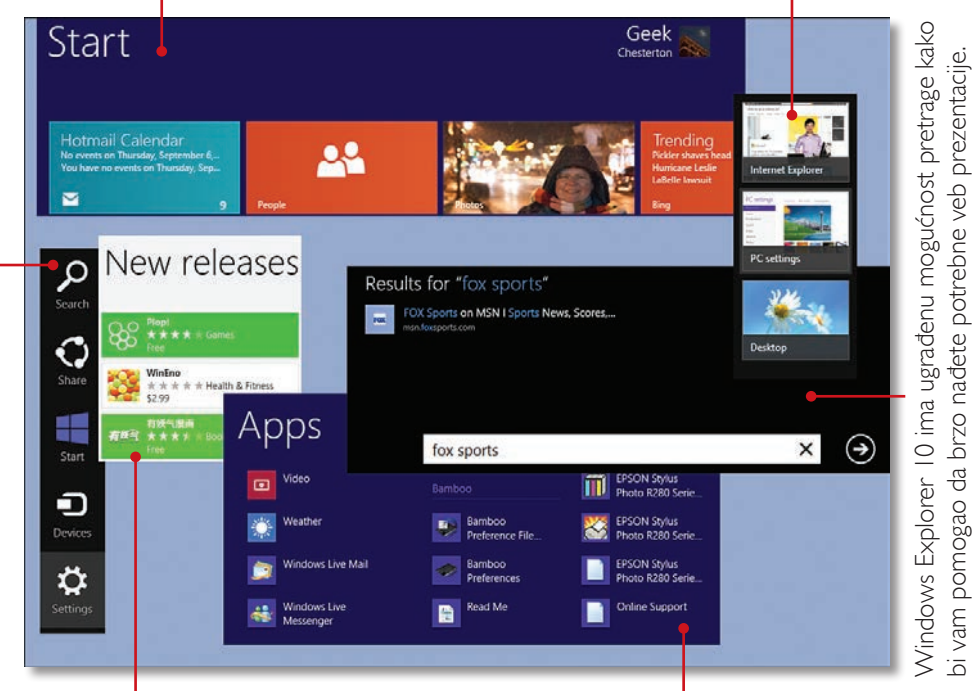

Nova Windows prodavnica na vebu obuhvata Windows 8 aplikaciju iz koje možete da kupite ili besplatno preuzmete neki sadržaj Meni sa svim aplikacijama nudi lak pristup Windows 8 aplikacijama i programima sa Windowsove radne površine.

Koristite magičnu traku (Charms bar) kako biste pristupili pretraživaču, deljenim sadržajima, uređaima računara i podešavanjima drugih programa.

# POČETNI EKRAN WINDOWSA 8

Kada se Windows 8 pokrene, pojavljuje se novi Windows 8 početni ekran. Pomoću ekrana osetljivog na dodir, pokazivačke pločice ili mišem pomerajte se horizontalno po živim pločicama kako biste pristupili programima i sadržaju koji vas zanima.

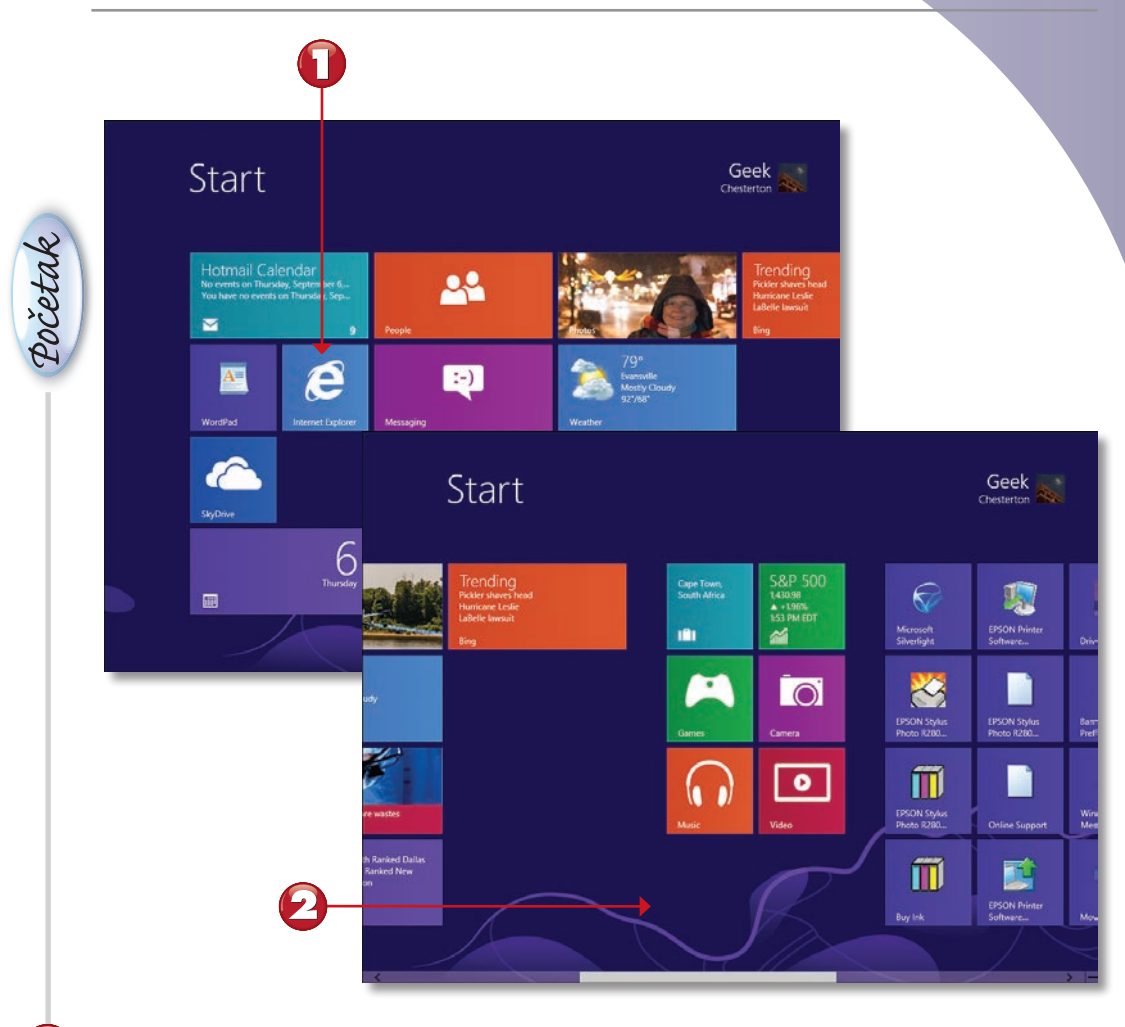

Kliknite ili pritisnite prstom na živu pločicu ili ikonu kako biste je pokrenuli.

Pomerite se nadesno kako biste videli još programskih živih pločica.

#### NAPOMENA

Windows 8 početni ekran Ako želite da više naučite o radu sa Windows 8 početnim ekranom, pogledajte lekciju "Windows 8 početni ekran" u četvrtom poglavlju, "Korišćenje korisničkog radnog okruženja u Windowsu 8". ■

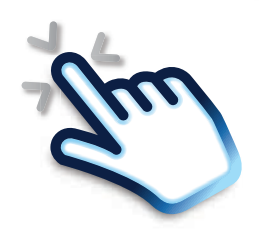

# ŽIVE PLOČICE

Više programa prikazanih na početnom ekranu zapravo su žive pločice gde neke prikazuju uživo svoj sadržaj, dok druge to čine tek kada ih pokrenete. Ovaj odeljak naglašava neke od ovih živih pločica, a druge žive pločice obuhvataju pločice Travel i Finance.

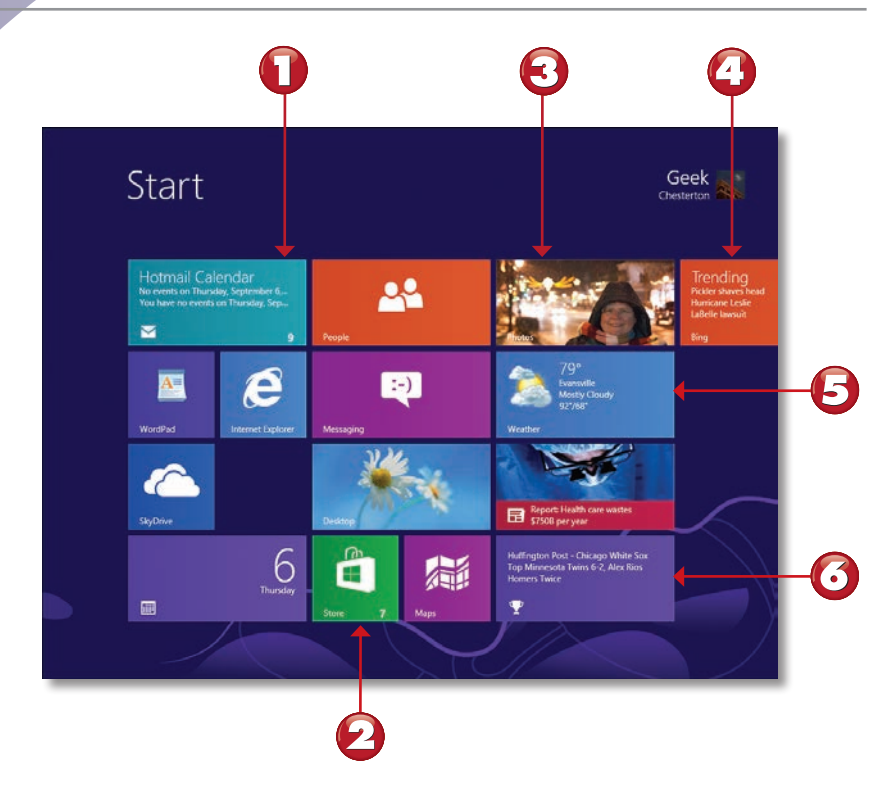

- Pločica Hotmail Calendar nudi uživo prikaz svih događaja ako se prijavite sa vašim Microsoft nalogom.
- Nakon što instalirate program koji ste preuzeli sa Windows Store prodavnice na vebu, prodavnica će nastaviti da vas obaveštava o potencijalnom ažuriranom sadržaju tih programa.
- Pločica Photos ciklično prelistava sve fotografije (slike) koje se nalaze u vašoj galeriji fotografija.
- Bing prikazuje tendencije pretraživanja veba.
- Podesite pločicu Weather unošenjem vaše omiljene lokacije kako biste pratili vremenske promene.
- Pločica Sport prikazuje poslednje vesti i članke iz sveta sporta.

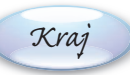

### UNAPREĐENA PRETRAGA SA RADNE POVRŠINE

U Windowsu 8 je pretraga za određenom datotekom ili programom lakša nego ikada pre. Dovoljno je samo da započnete unos na početni ekran sa tastature i Windows 8 automatski otvara pretraživački prozor Search. Pretraživački prozor Search poseduje mogućnost da kategorizuje vaše prethodne pretrage i čuva ih, kako bi uštedeo na vremenu sledeći put kada vam zatrebaju.

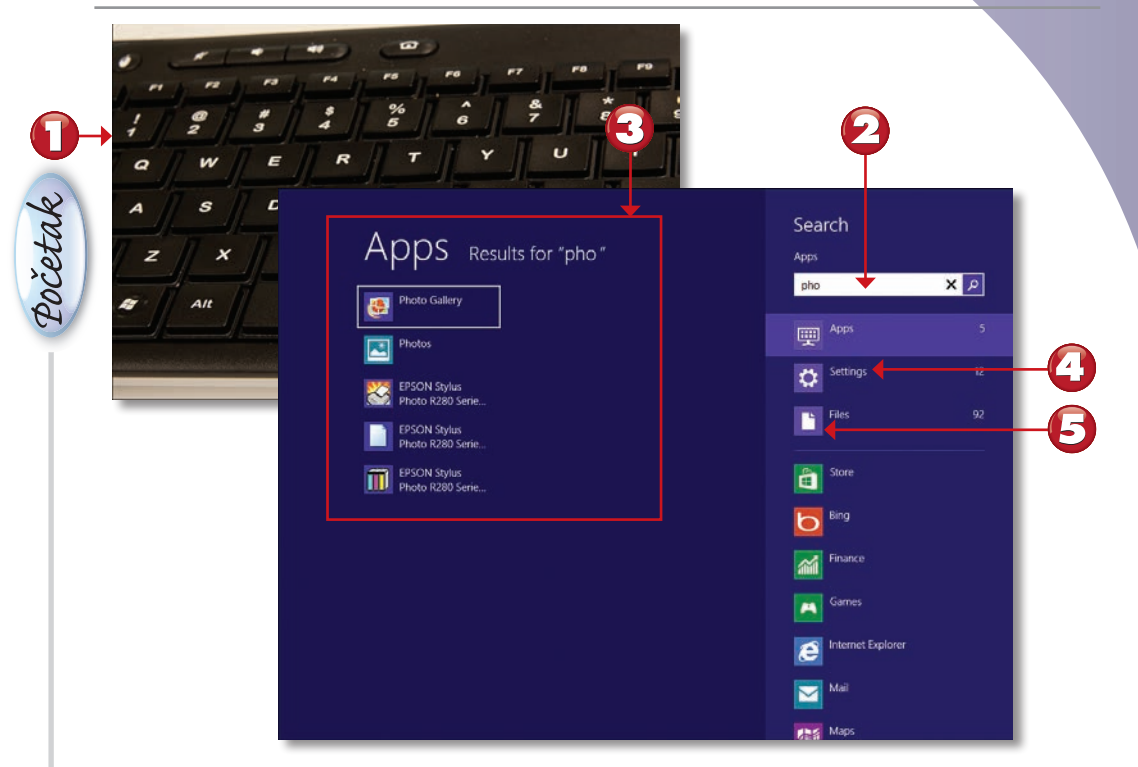

- ] Ukucajte tekst uz pomoć tastature kako biste pretražili sadržaj.
  - Otvara se polje pretrage Search i prikazuje tekst koji ste uneli.
  - Aplikacije (programi) koji se poklapaju sa pretragom će biti prikazani u levom oknu.
  - Kliknite na ikonu **Settings** kako biste videli podešavanja za podudaranje (poklapanje).
    - Kliknite na ikonu (dugme) **Files** kako biste videli datoteke koje se podudaraju sa vašom pretragom.

#### NAPOMENA

Još više o potrazi Da biste više naučili o svojstvima pretraživanja, pogledajte naslove lekcija "Pretraživanje datoteka" i "Pretraživanje aplikacija i programa" u četvrtom poglavlju.

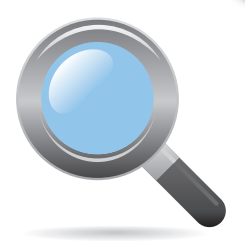

# MENI PODEŠAVANJA

Najčešća podešavanja u Windowsu sada su još lakša za pristup i modifikovanje uz pomoć Windows 8 menija za podešavanja (postavke). Iz ovog menija možete promeniti izgled početnog ekrana, podesiti podešavanje pločica, dobiti informacije o pomoći i pristupiti podešavanjima samog računara.

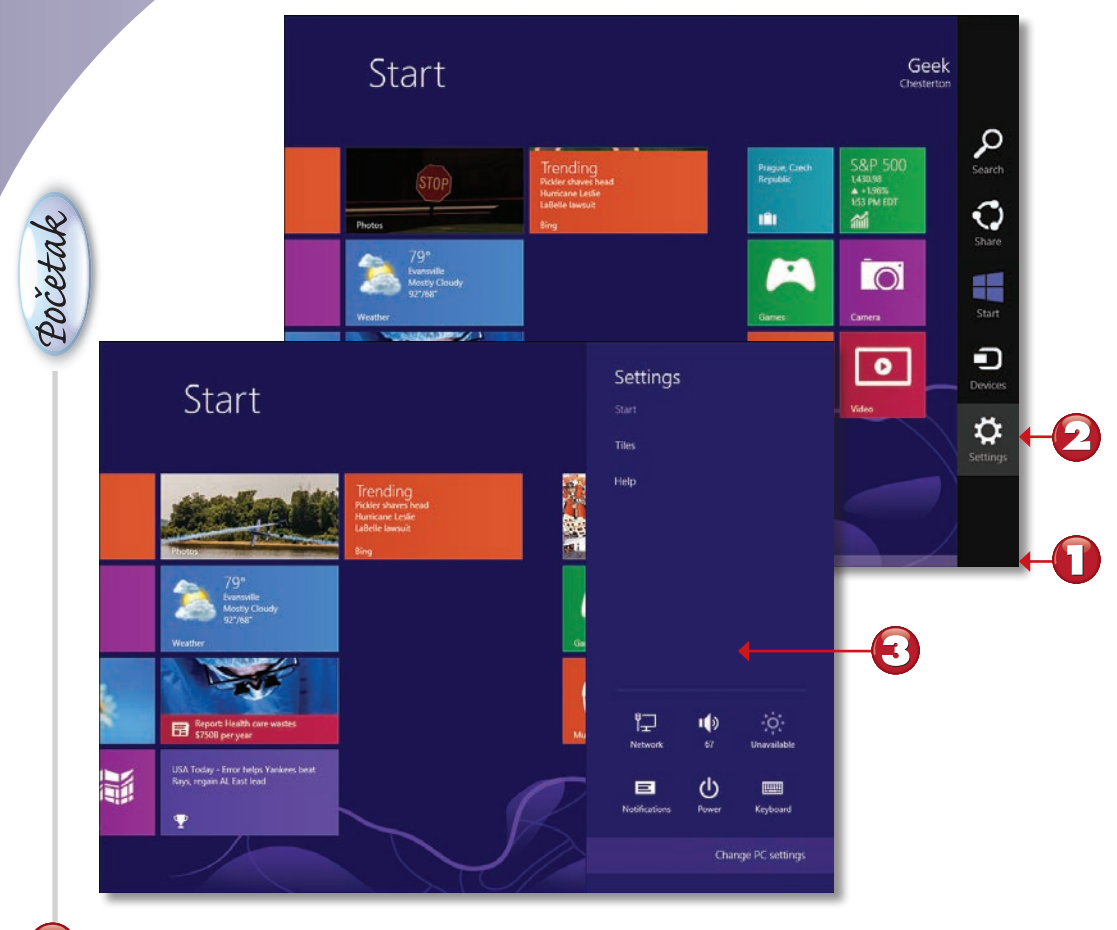

Postavite kursor miša u donji desni ugao (ćošak) ekrana.

Kliknite na opciju **Settings**.

Odaberite podešavanja (postavke) ili kategoriju koju želite da promenite – podrazumevana podešavanja početnog ekrana su već odabrana)

#### NAPOMENA

**Prilagođavanje drugih računarskih podešavanja** Da biste više naučili o menjanju podešavanja računara u Windowsu 8, pogledajte u osmom poglavlju i naslov "Prilagođavanje Windows 8 Start ekrana sopstvenim potrebama". ■

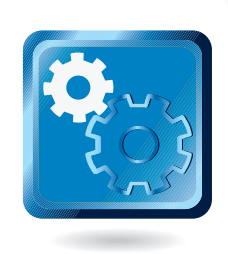

# PREBACIVAČ

Kada otvorite jedan ili više programa u Windowsu 8, moći ćete da vidite njihov živi umanjeni prikaz na vertikalnoj traci s leve strane ekrana. Ova nova mogućnost zove se Switcher (prebacivač) i da biste je koristili, potrebno je da kliknete na umanjeni prikaz programa na traci Switcher kako biste se prebacili na željeni program.

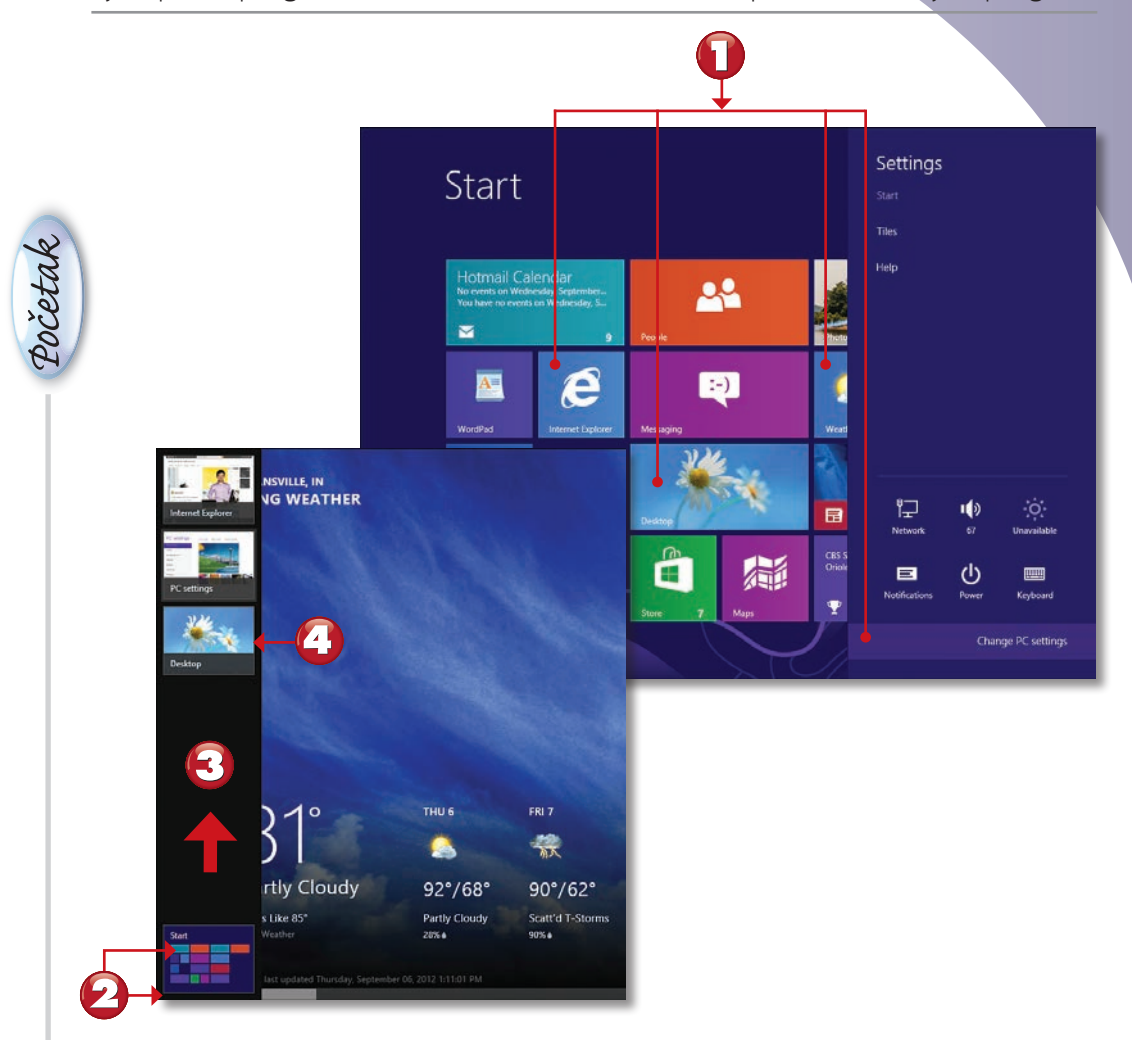

Startujte neke aplikacije sa početnog ekrana ili sa radne površine.

Postavite (lebdite) kursor miša preko donjeg levog ugla ekrana i kliknite na umanjeni prikaz **Start screen**.

Pomerite kursor miša u gornji levi ugao početnog ekrana.

Kliknite na umanjeni živi prikaz programa da biste se prebacili na taj program.

### **INTERNET EXPLORER** 10

Windows 8 sadrži Internet Explorer 10 (IE10), poslednju generaciju popularnog Microsoftovog veb pretraživača. Kada pokrenete IE10 sa početnog ekrana, on će vam prikazati početni prikaz sadržaja na vebu. Kada pokrenete IE10 sa radne površine, program će vam ponuditi punu podršku za dodatne programe i pretraživanje u karticama.

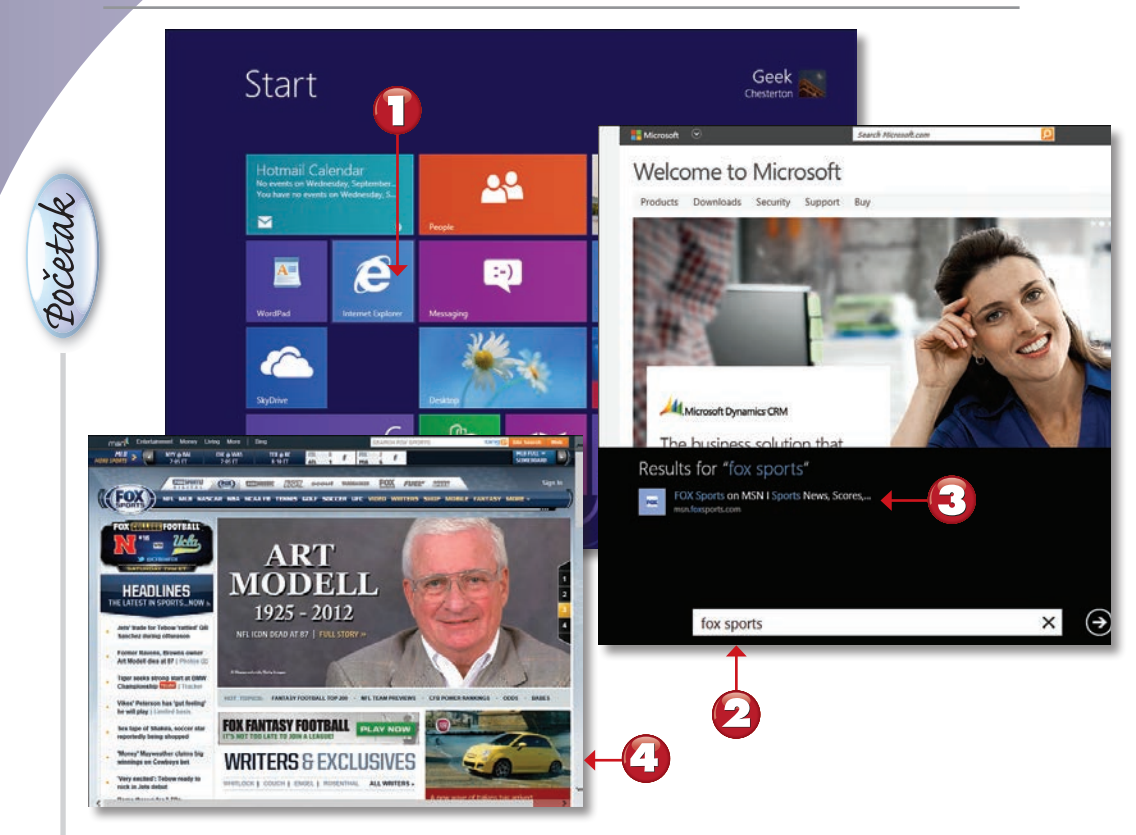

Kliknite na Internet Explorer na početnom ekranu.

Unesite adresu veb prezentacije (URL) ili deo imena veb prezentacije.

Ako je jedna od prezentacija ona koju ste želeli, kliknite na nju.

Veb prezentacija se otvara u prozoru po celom ekranu.

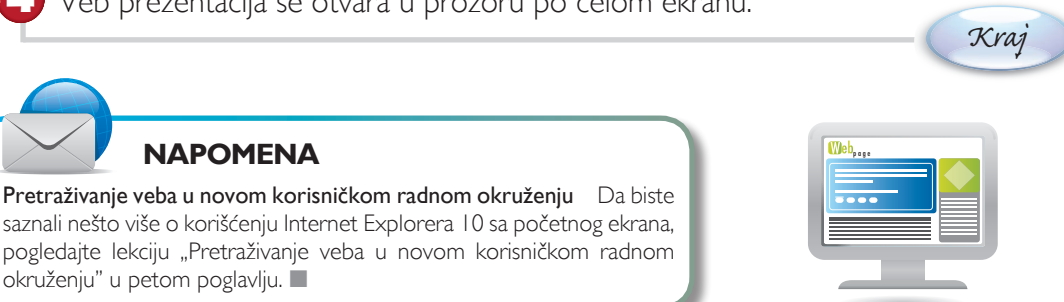

### **PRODAVNICA WINDOWS APLIKACIJA**

Pribavljanje novih programa u Windowsu 8 udaljeno je na samo nekoliko pritisaka na taster miša, uz pomoć nove Windowsove prodavnice interfejs i drugih aplikacija. Sa veba možete brzo preuzeti i instalirati ove aplikacije. Naručivanje i kupovina aplikacija veoma je jednostavna.

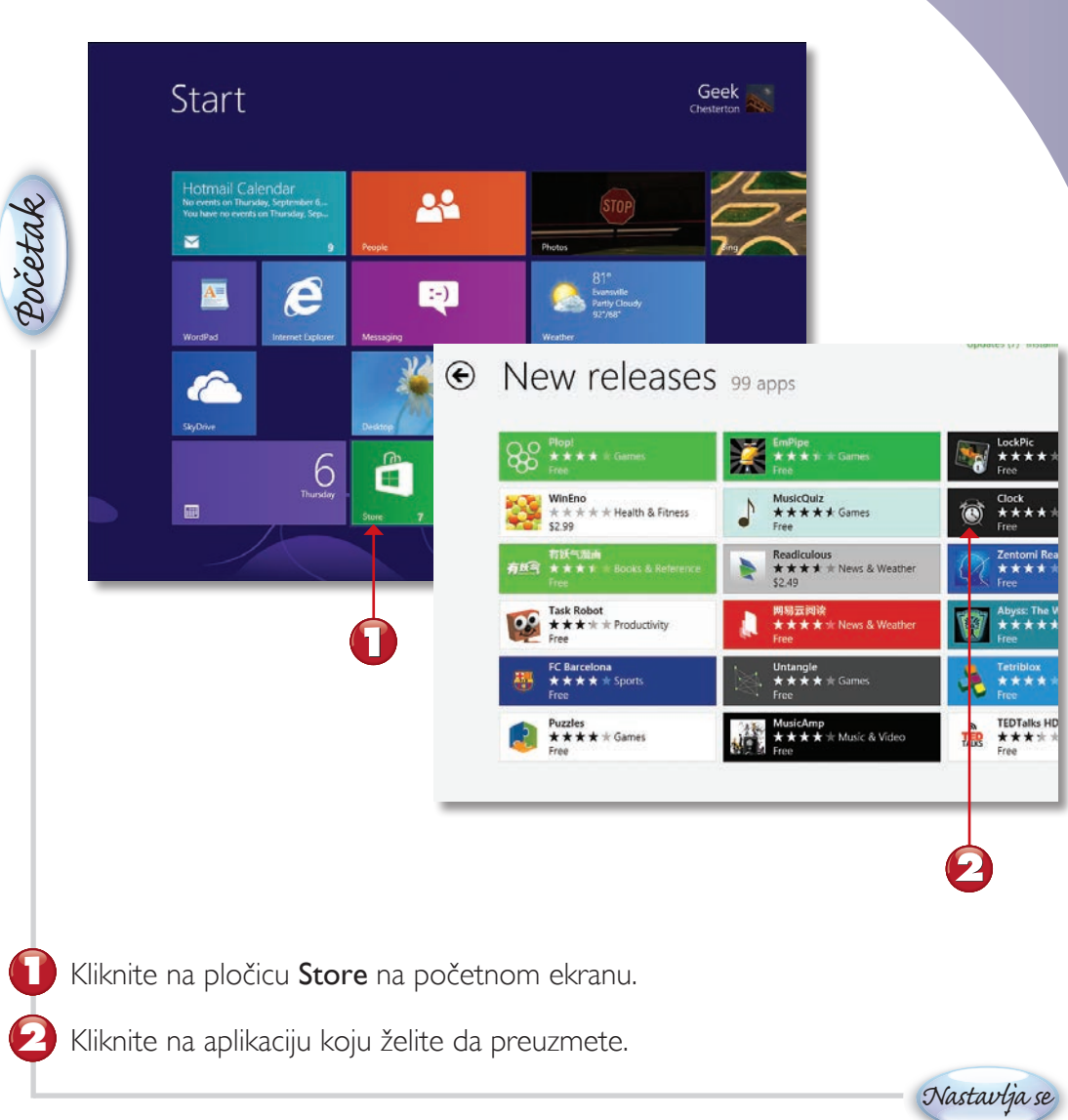

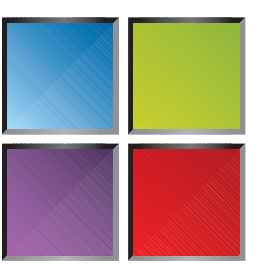

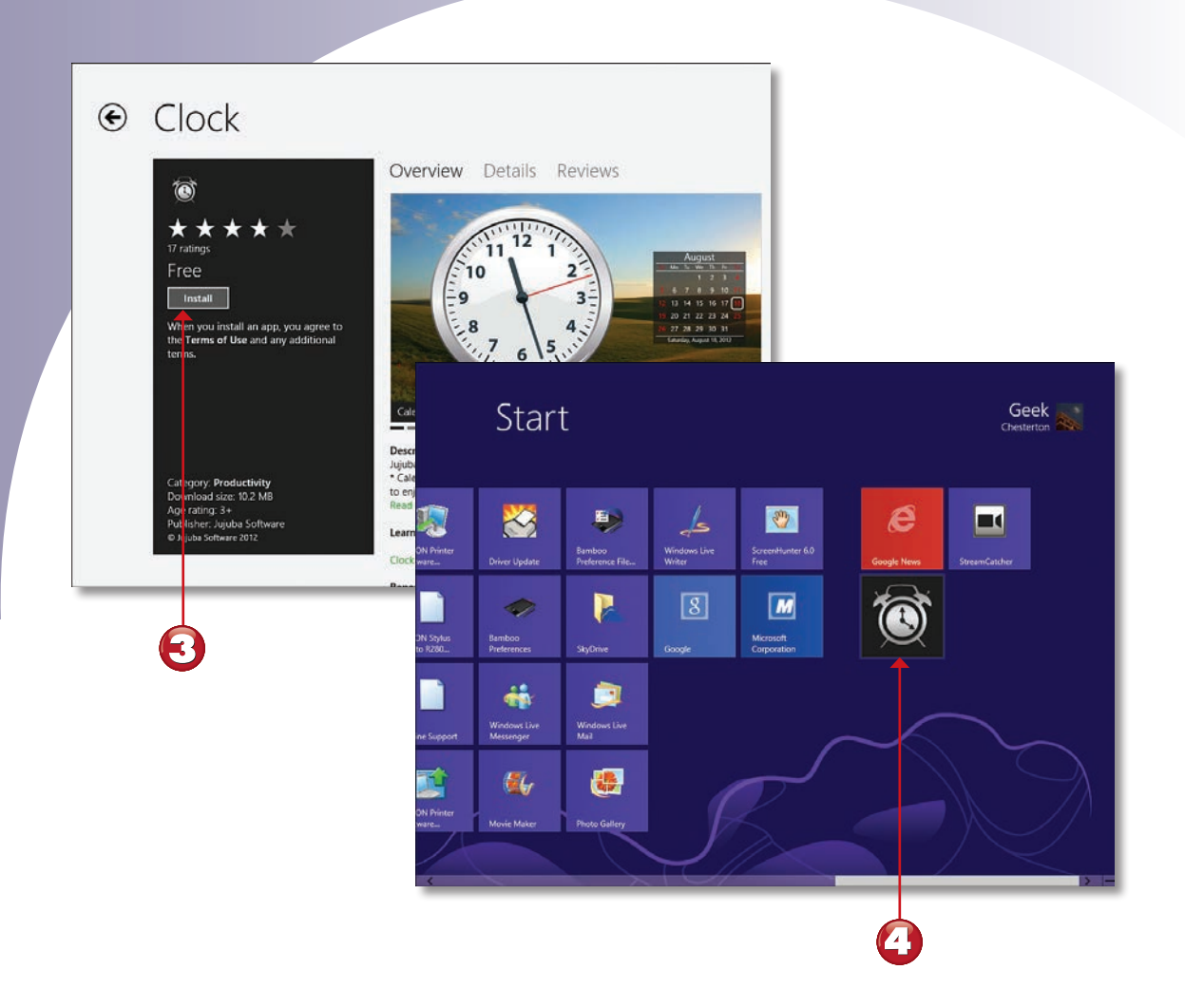

Kliknite na dugme Install da biste preuzeli aplikaciju.

Aplikacija je dodata na vaš početni ekran.

#### NAPOMENA

Kupovina u Windows 8 prodavnici Za više detalja o kupovini uz pomoć Windows 8 prodavnice aplikacija, pogledajte lekciju "Korišćenje Windows 8 veb prodavnice" u devetom poglavlju.

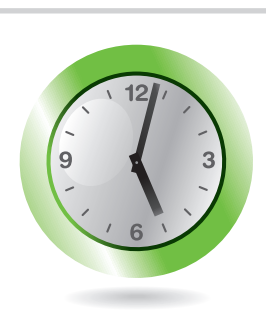

### INTEGRISANE INTERFEJS APLIKACIJE U WINDOWSU

Windows 8 obuhvata nove verzije poznatih aplikacija koje koristite sa početnog ekrana ili sa klasične Windows radne površine. Samo nekoliko aplikacija je vidljivo na početnom ekranu, ali se veoma lako mogu pronaći više aplikacija na vašem sistemu.

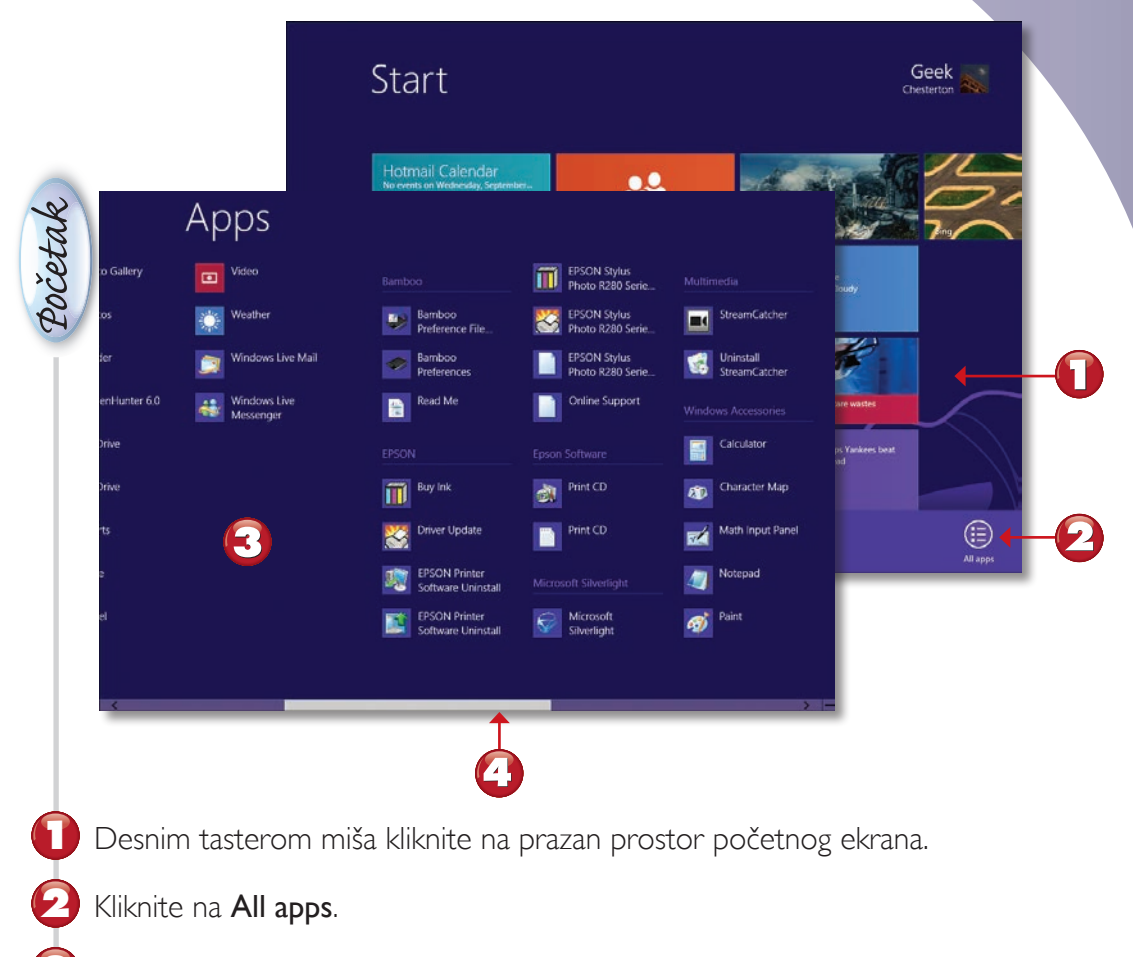

Windows 8 aplikacije su izlistane prve.

Pomerajte se udesno da biste videli aplikacije koje ste vi instalirali kao i aplikacije sa radne površine.

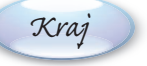

#### NAPOMENA

**Pokretanje aplikacija sa radne površine** Da biste više naučili o korišćenju aplikacija sa Windows 8 radne površine, pogledajte lekciju "Upravljanje aplikacijama radne površine" u 11. poglavlju.

# PREČICE SA TASTATURE U WINDOWSU 8

Windows 8 sadrži nove prečice na tastaturi uz pomoć kojih možete pokrenuti Windows aplikacije i pomoćne programe na radnoj površini. Jedna od ovih zgodnih prečica vam omogućuje da pristupite najčešće pristupanim aplikacijama sa Windowsove radne površine.

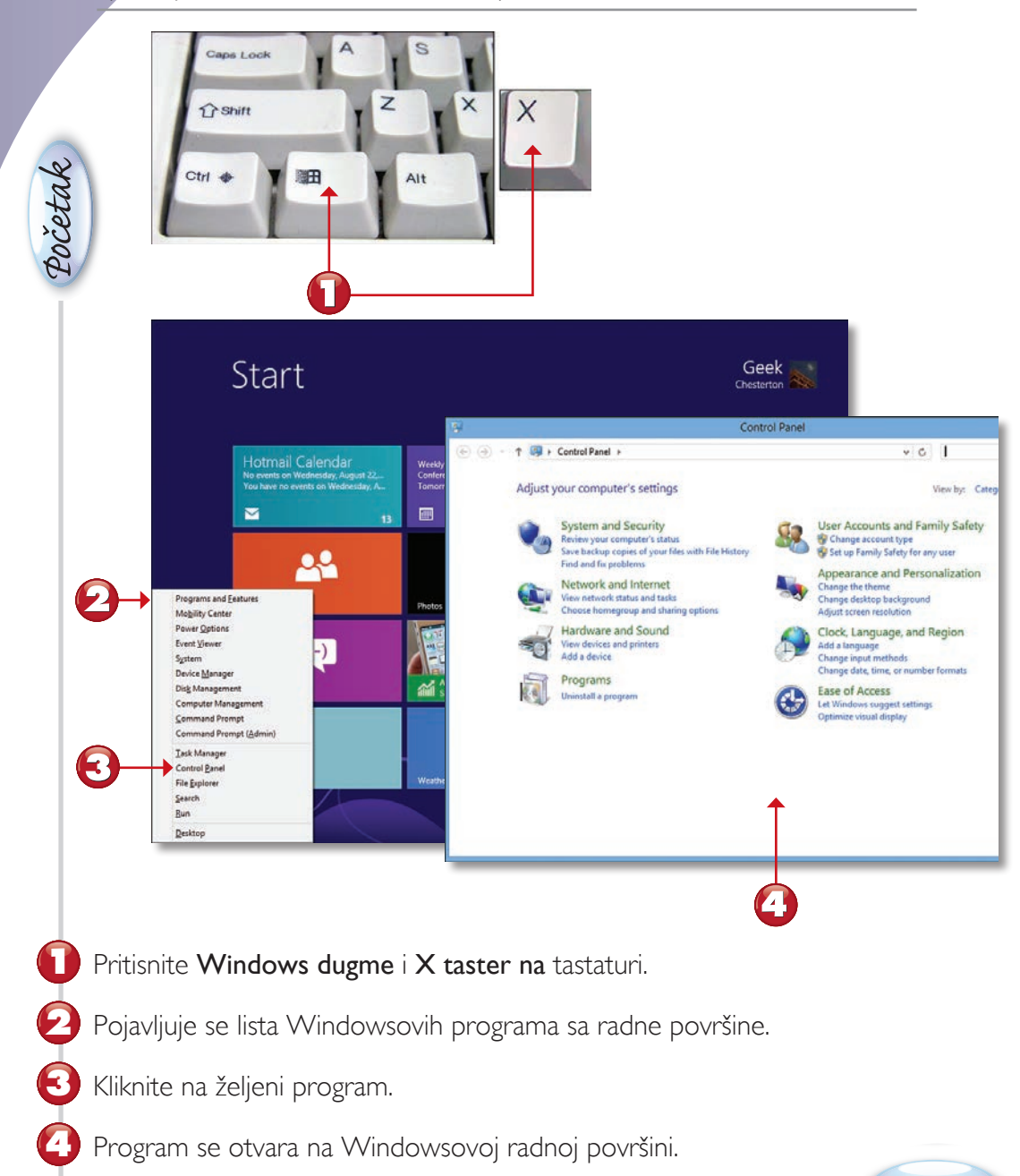